## Для начала обновления ПО требуется подготовить :

- а) скачать файл программного обеспечения World Vision T59M T59 T 59D из темы : <u>Программное</u> <u>обеспечение World Vision T59D, 59, 59M (БЕЗ ОБСУЖДЕНИЯ</u>)
  b) разархирировать файд процирки с разращением, bip из архира **гог**
- b) разархивировать файл прошивки с разрешением .bin из архива .rar
- с) подготовить USB накопитель с файловой системой **FAT 32** и перенести в корневую директорию накопителя файл прошивки с расширением **.bin**
- d) вставить USB накопитель в разъем USB находящийся в корпусе справа

Далее перейти по пунктам графического меню : Система - Обновление с USB - кнопка ОК

| Ŭ         | Q           | $\odot$   | ×       |      | Ø        | 6        | $\bigcirc$ |              |
|-----------|-------------|-----------|---------|------|----------|----------|------------|--------------|
|           |             | r A       | Сис     | гема | а. — с   |          | da da      |              |
| Информац  | ия          |           |         |      |          |          |            |              |
| Заводские | настройки   |           |         |      |          |          |            |              |
| Настройка | таймера     | ю         |         |      |          |          |            |              |
| Настройки | экранного і | меню      |         |      |          |          |            |              |
| Обновлени | e USB       |           |         |      |          |          |            |              |
| Резервное | копировани  | ие на USB |         |      |          |          |            |              |
| MDA       | Назад       |           | 🚾 Выход |      | ок Подтв | ерждение |            |              |
|           |             |           |         |      |          |          | wv=lu      | л <u>ы.п</u> |

- Строка "Режим обновления" - джойстик вправо или влево выбираем "ПО+Загрузчик"

|                                     | Обновление USI       | В                   |               |
|-------------------------------------|----------------------|---------------------|---------------|
| Режим обновления                    |                      | ПО + Загрузчик      | >             |
| Файл обновления<br>Старт обновления | YCHIF                | P_M88CT6000_T2_GI_T | 0%            |
| Только ПО                           | Local Version<br>1.0 | Bin Version<br>1.0  |               |
| 🚾 Назад                             | вит Выхс             | рд                  |               |
|                                     |                      |                     | <u>wvcl</u> u |

- Строка "Файл обновления" - джойстик вправо или влево выбираем версию ПО для обновления

|                  | Обновление USB            |                    |    |
|------------------|---------------------------|--------------------|----|
| Режим обновления |                           | ПО + Загрузчик     |    |
| Файл обновления  | < YCHIP_M88CT6000_T2_GI_T |                    |    |
| Только ПО        | Local Version<br>1.0      | Bin Version<br>1.0 | 0% |
| шиназад          | ет Выход                  | ĩ                  |    |

- Строка "Старт обновления" - нажимаем кнопку ОК для начала обновления программного обеспечения

|                  | Обновление USB          |                |      |
|------------------|-------------------------|----------------|------|
| Режим обновления |                         | ПО + Загрузчик |      |
| Файл обновления  | YCHIP_M88CT6000_T2_GI_T |                |      |
| Старт обновления |                         |                |      |
|                  |                         |                | 0%   |
|                  | Local Version           | Bin Version    |      |
| Только ПО        | 1.0                     | 1.0            |      |
|                  |                         |                |      |
| 🚾 Назад          | <b>ехт</b> Выход        | 4              |      |
|                  |                         |                | WVCL |

После верификации прошивки, всплывает графическое сообщение "Вы уверены, что хотите записать флешку?" Джойстиком влево выбираем графическую кнопку ДА и нажимаем ОК.

|                                                         | Обновление USB                                              |                    |      |
|---------------------------------------------------------|-------------------------------------------------------------|--------------------|------|
| Режим обновления<br>Файл обновления<br>Става обновления | ПО + Загрузчик<br>YCHIP_M88CT6000_T2_GI_T-5                 |                    |      |
| Только ПО                                               | Вы уверены, что хотите<br>записать флэшку?<br>Да Нет<br>1.0 | Bin Version<br>1.0 | 100% |
| 🚾 Назад                                                 | <b>елт</b> Выход                                            |                    |      |
|                                                         |                                                             |                    | WVCL |

Далее откладываем пульт ДУ в сторонку и ожидаем окончания процесса 100% обновления программного обеспечения .

|                                                         | Обновление USB                              |                    |       |
|---------------------------------------------------------|---------------------------------------------|--------------------|-------|
| Режим обновления<br>Файл обновления<br>Старт обновления | ПО + Загрузчик<br>YCHIP_M88CT6000_T2_GI_T-5 |                    |       |
|                                                         | Запись флэшки! Не отключа                   | айте пит           | 14%   |
| Только ПО                                               | Local Version<br>1.0                        | Bin Version<br>1.0 |       |
| <b>ши</b> Назад                                         | <b>емт</b> Выход                            | 1                  |       |
|                                                         |                                             | L                  | uvelu |

?

?

Во время обновления запрещается отключать приемник от сети электропитания и вынимать USB накопитель до окончания завершения обновления !

По завершению обновления приемник сам перезагрузится в рабочее состояние, после чего процесс обновления можно считать оконченным.

Информация о установленной версии ПО находится по пути графического меню : Система - Информация - нажать кнопку ОК